## C clever login sunflower county

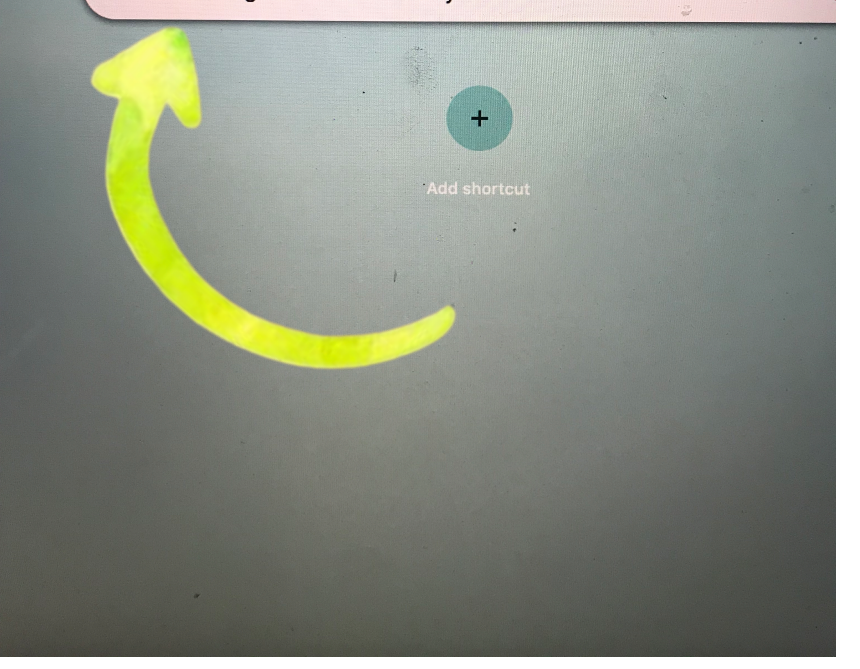

Google

## Google

+

## clever login sunflower county

Q All 🗉 News 🗷 Shopping 🖾 Images 🖓 Maps : More

tings Tools

X

JQ

Magnetic Letter

About 699,000 results (0.36 seconds)

clever.com > oauth > authorize > auth\_callback -

Sunflower County Consolidated School District - Clever | Log in Sunflower County Consolidated School District. Not your district? Log in with Google. Log in with Clever. Log in with Clever Badges. Having trouble? Get help ...

clever.com > login 💌

Select your School - Clever

Log in. Search for your school. Badge log in. Clever Badge log in · Parent/guardian log inDistrict admin log in. OR. Log in with Clever Badges · Parent/guardian ...

## www.sunflower.k12.ms.us -

Sunflower County CSD: Home Welcome to Sunflower County CSD. Students. Our Mission: Empowering Staff, Engaging Communities and Educating Students. Our Vision: To become a Model ...

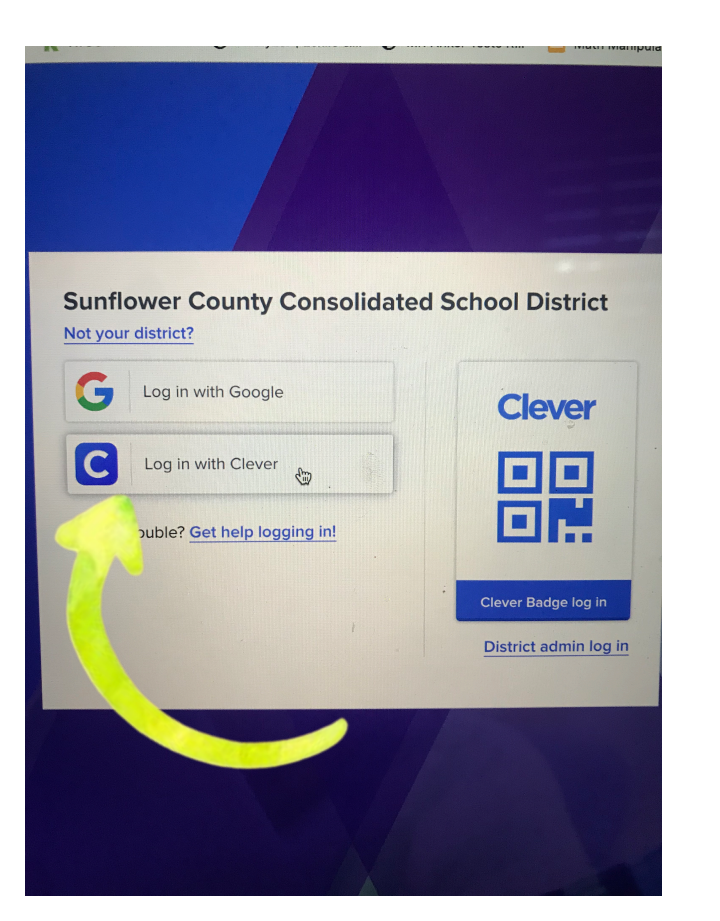

User name aND Password are your MSIS number WITH the ZEROs in front

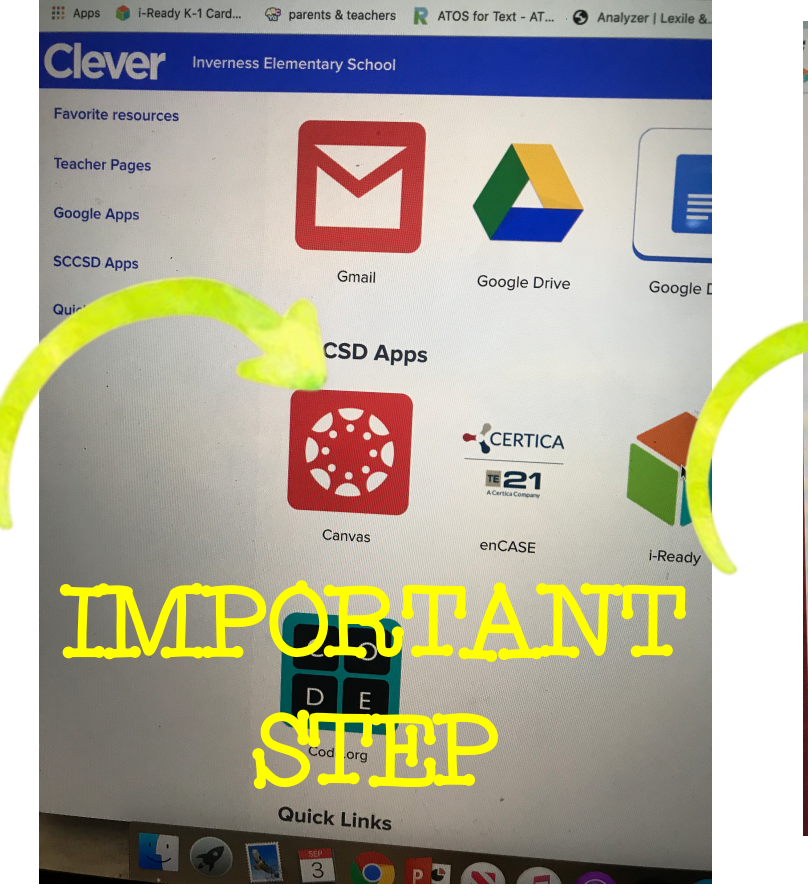

You may have to roll down a little bit until you see the Canvas icon

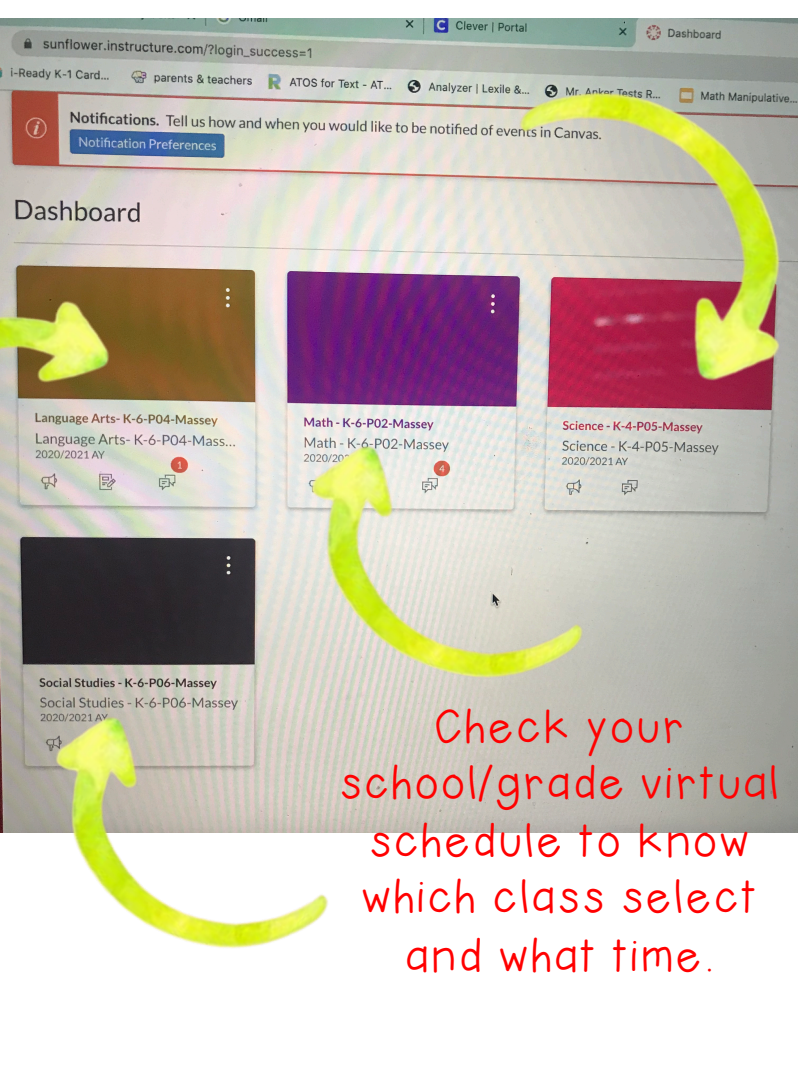

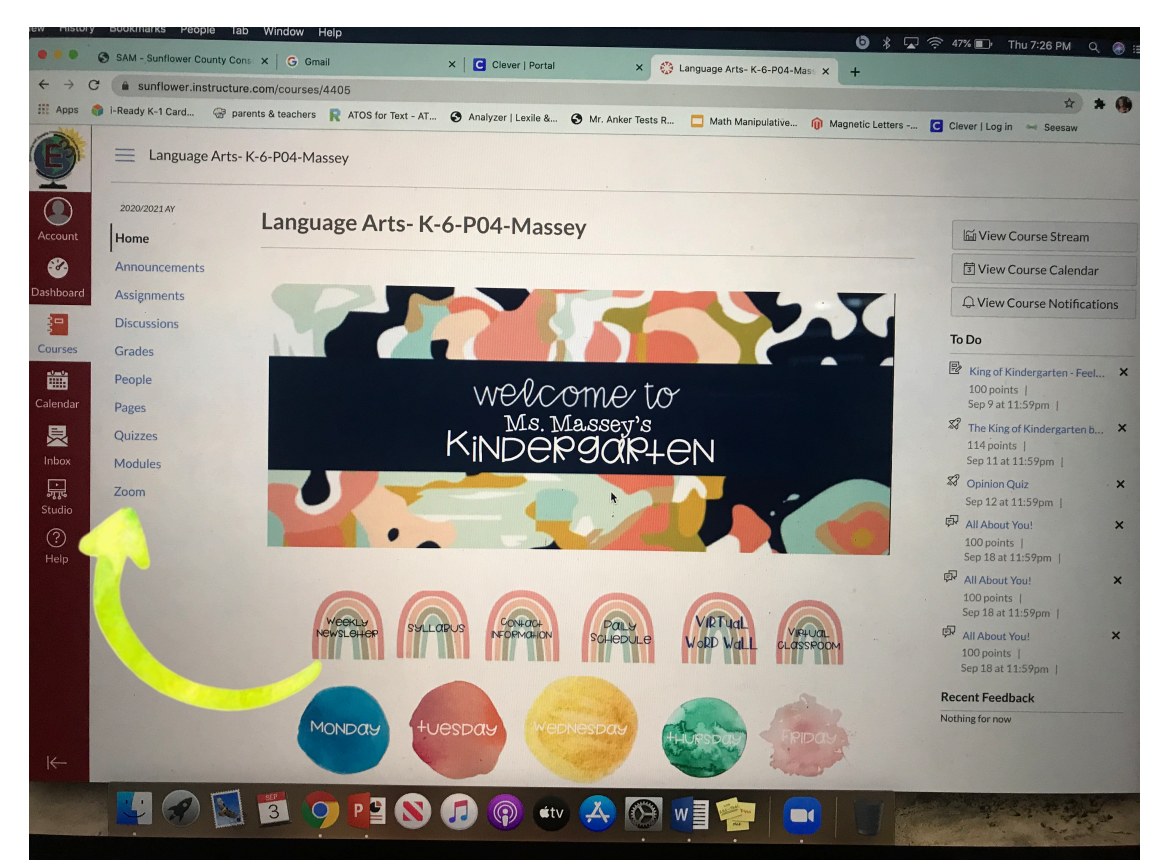

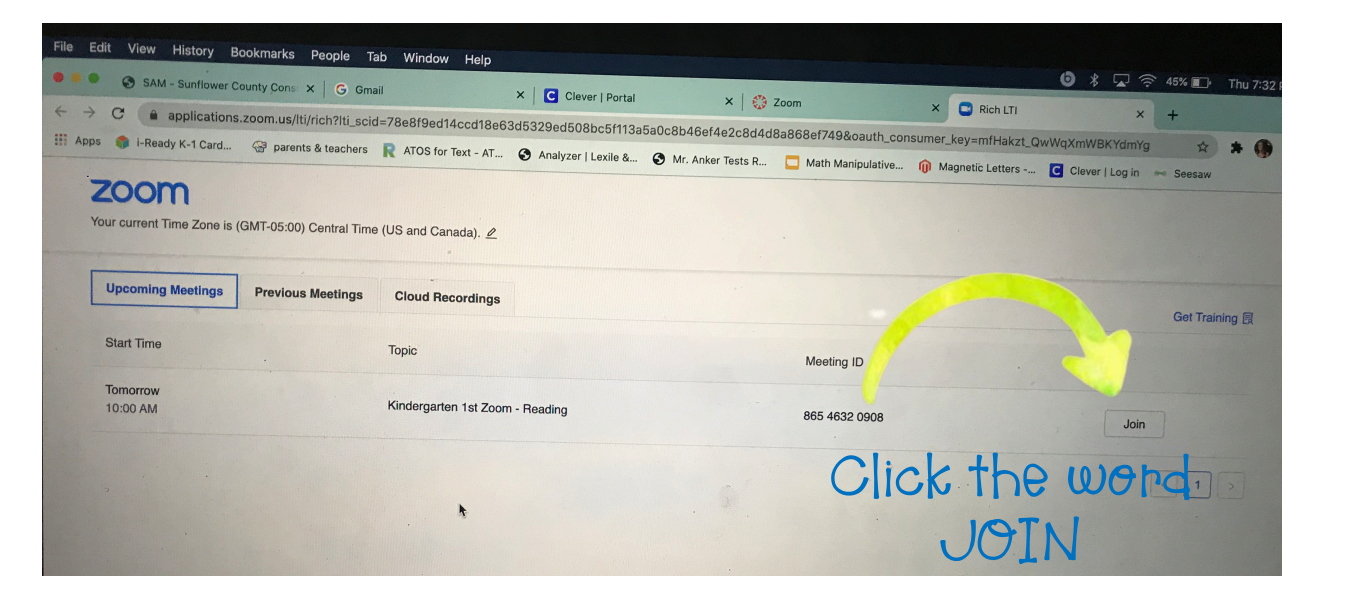

Click the word ZOOM on the left side to meet with your teacher online

You will click on the word MODULES to see what to do for assignments and work.